# **3D Ray Tracing in Tesseral Pro**

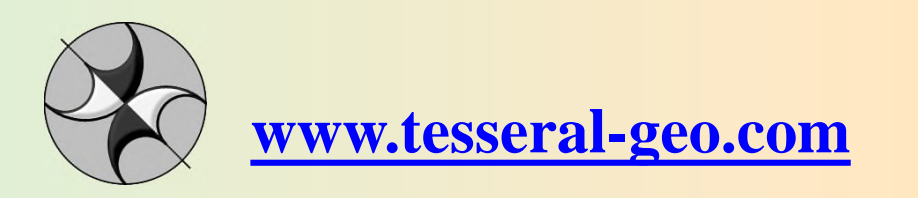

Sep-13

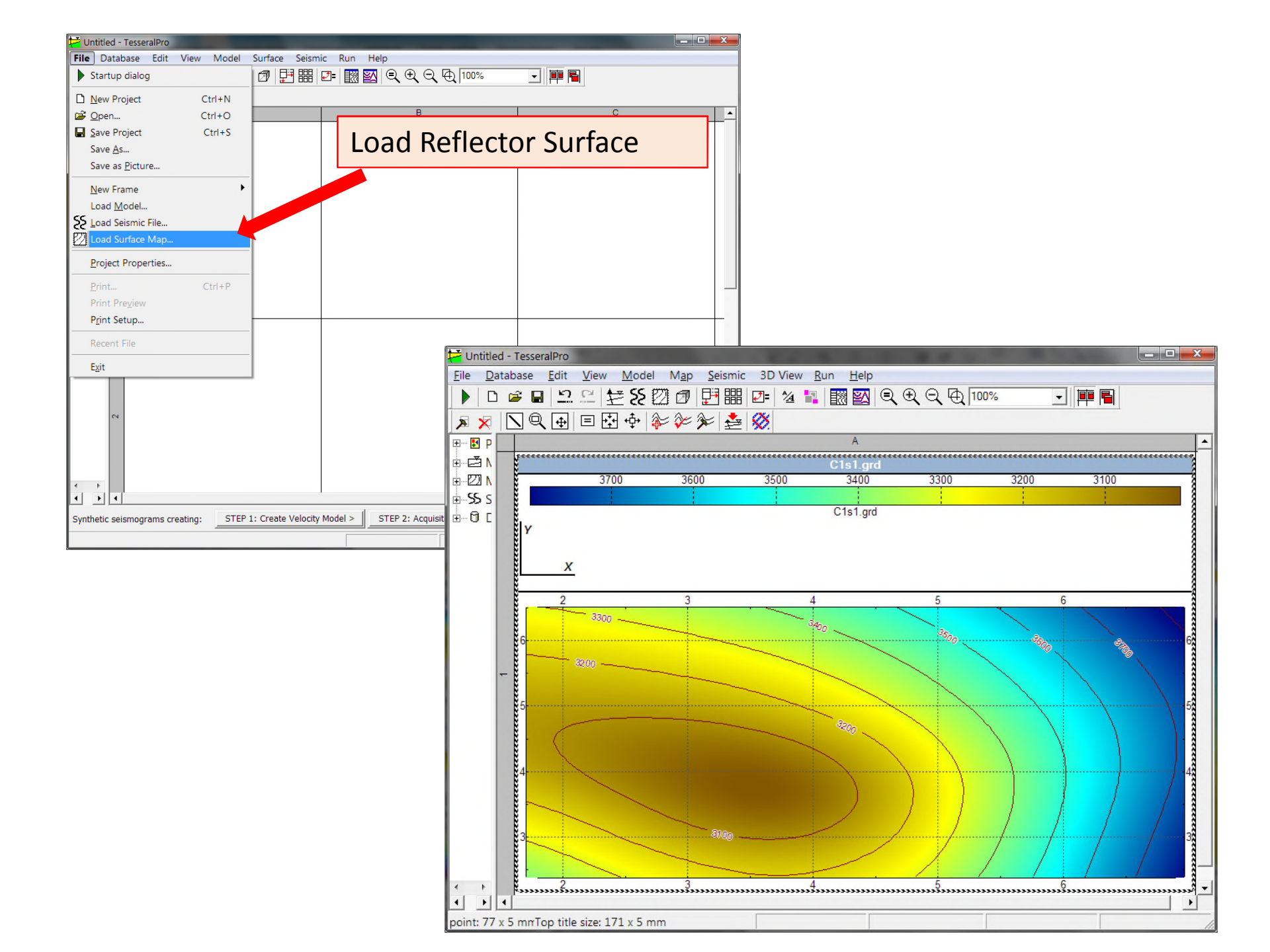

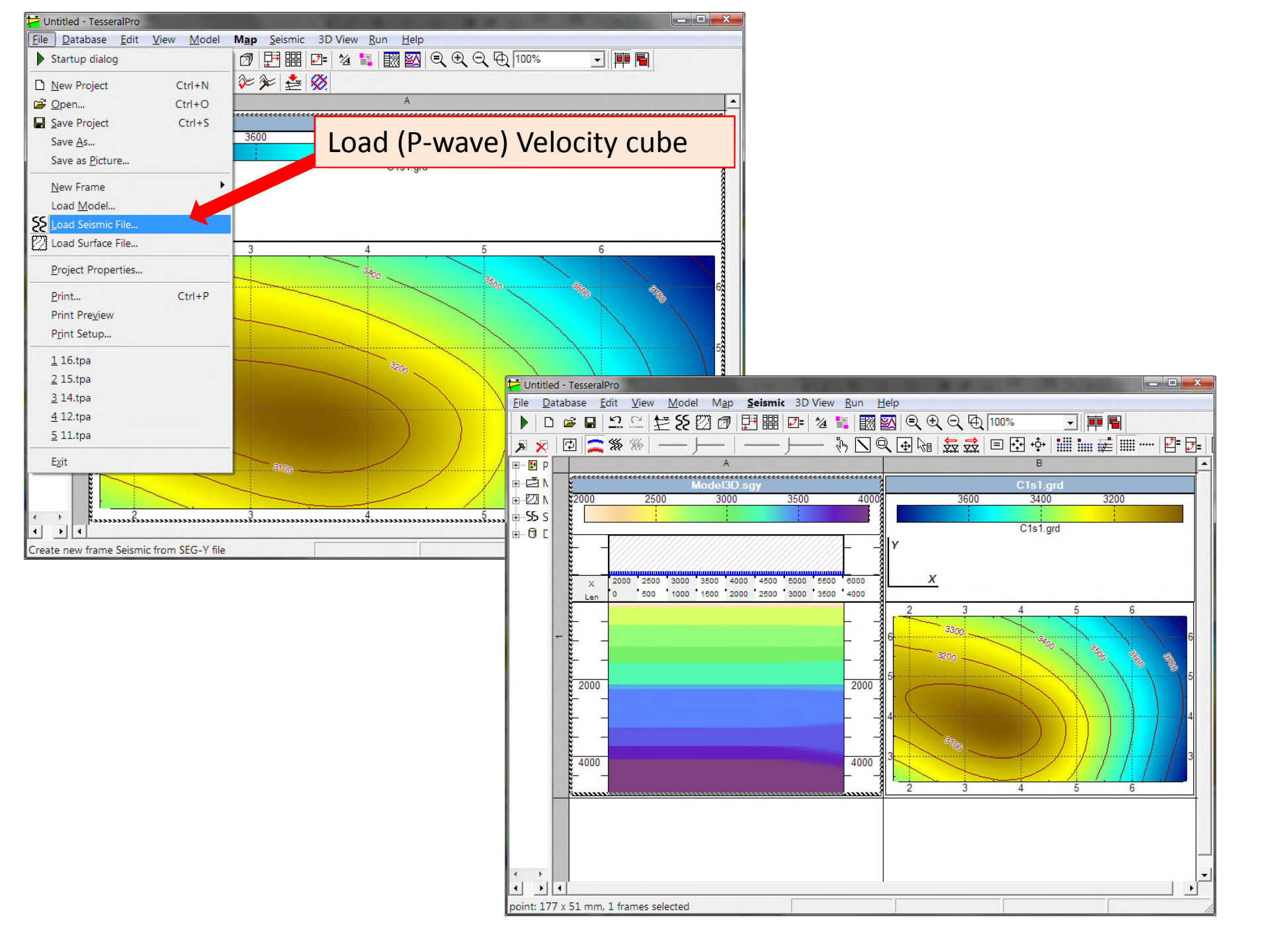

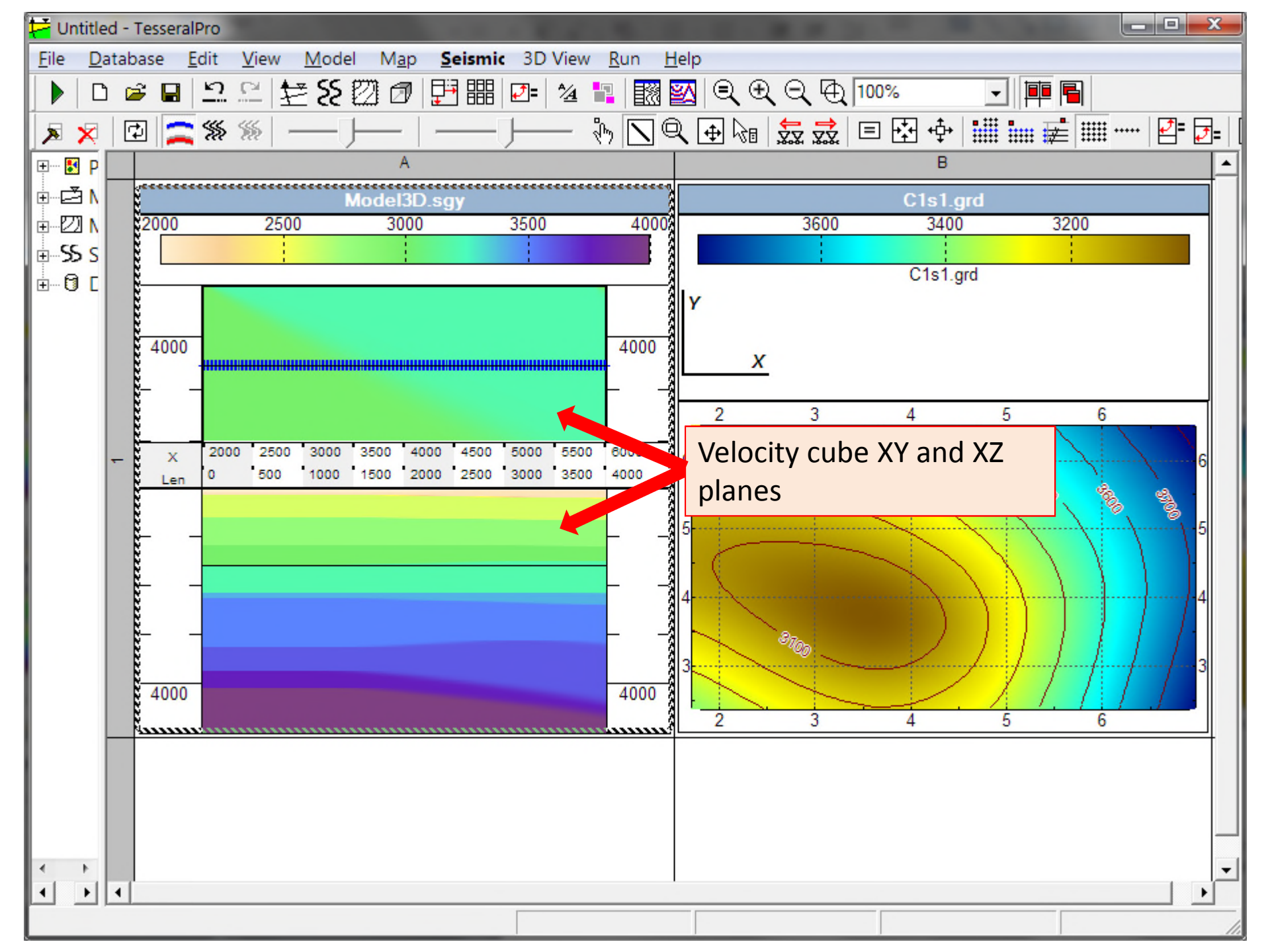

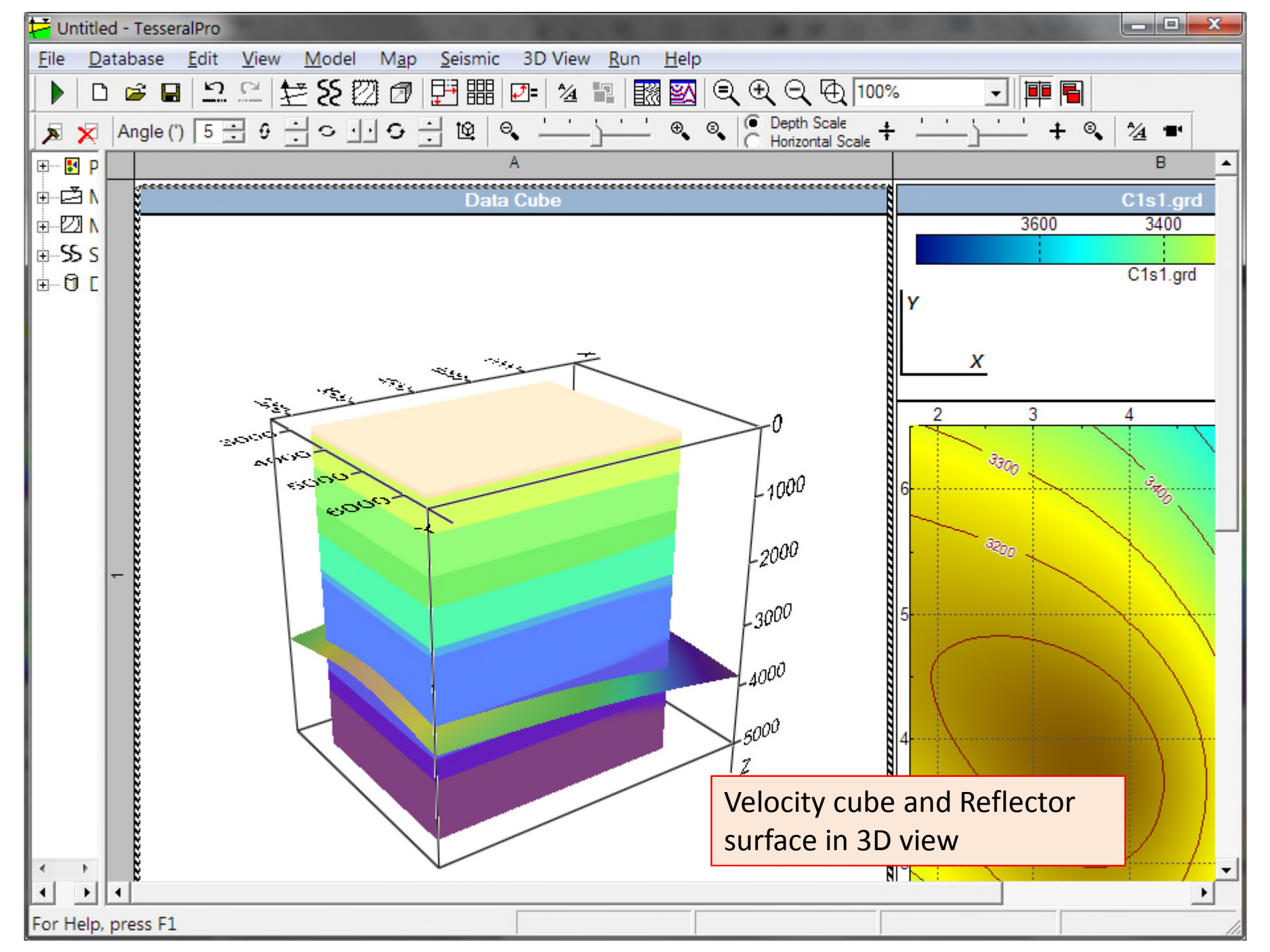

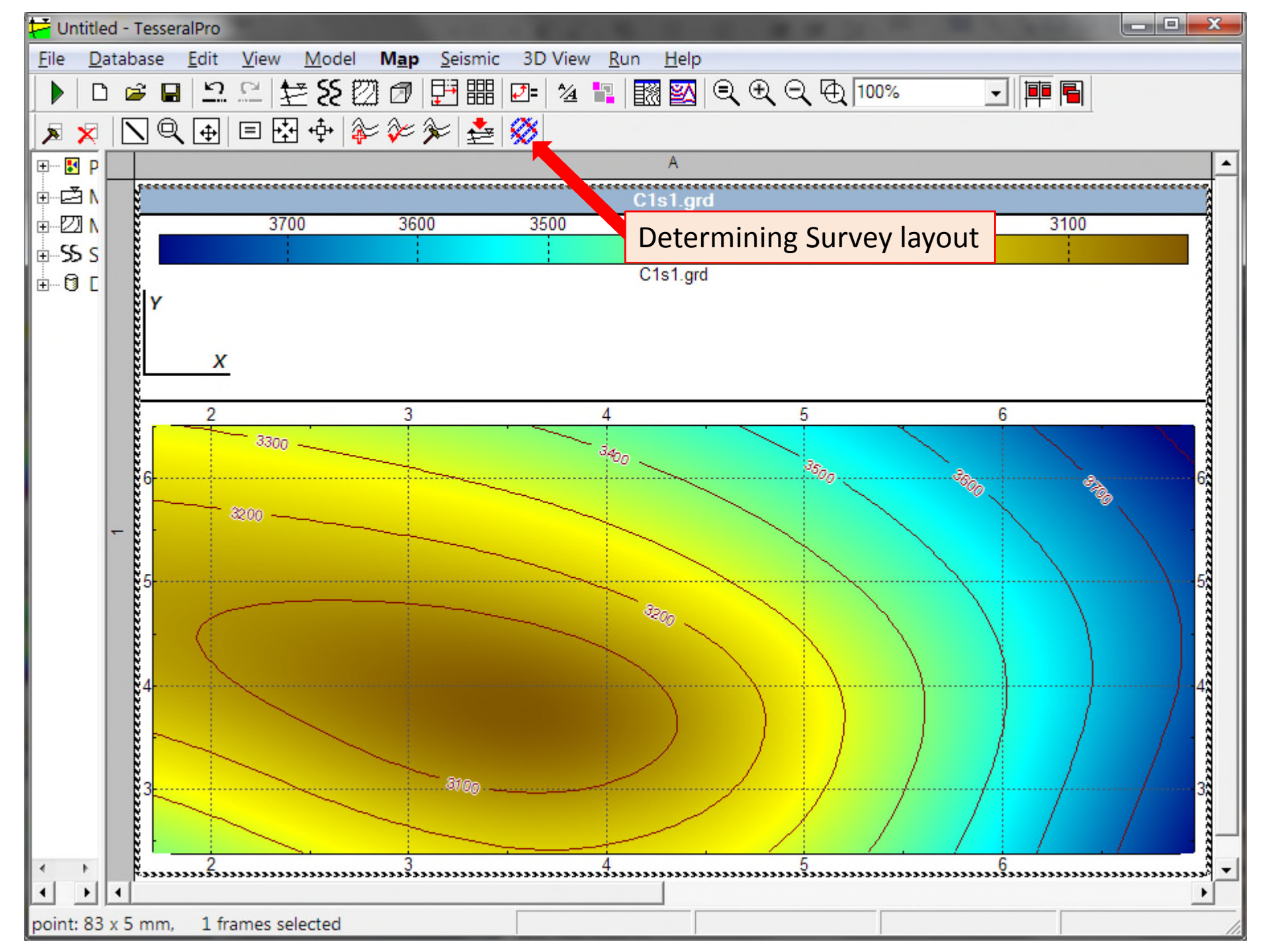

### 3D survey geometry layout

![](_page_6_Figure_1.jpeg)

![](_page_7_Figure_0.jpeg)

| Folder for computation  | rs\Sasz\Docu  | ments\Programn | ning\R  | ay3D\sa | mple_mod | el\3\ |   |
|-------------------------|---------------|----------------|---------|---------|----------|-------|---|
| Velocity Cube File C:\U | sers\Sasz\Doc | uments\Program | ming    | Ray3D\s | ample_mo | del\3 |   |
| Surface File C:\U       | sers\Sasz\Doc | uments\Program | ming    | Ray3D\s | ample_mo | del\3 |   |
| Surfa                   | ce File Type  | Grid format S  | urfer ( | GRD     |          | -     |   |
| Sources to compute      |               |                |         |         |          |       |   |
| From #: 1               | To #:         | 6              |         | A       | II A     | ctive |   |
| Region Cube             |               |                |         |         |          |       |   |
| X min 2000 n            | n X max       | 6000           | m       | X step  | 1        |       | m |
| Y min 3000 n            | n Ymax        | 6000           | m       | Y step  | 1        |       | m |
| Z min 0 n               | n Z max       | 5000           | m       | Z step  | 20       |       | m |
| From Velocity File      | From Surfac   | æ              |         |         |          |       |   |
|                         |               |                |         |         |          |       |   |
| Output                  |               |                |         |         |          |       |   |
| Illumination File Name  | OutputIln     | nn.grd         |         |         |          |       |   |
| Rays File Name          | OutputRa      | ays.txt        |         |         |          |       |   |
|                         |               |                |         |         |          |       |   |

| 3D Ray Tracing Computational Engine                       |   |
|-----------------------------------------------------------|---|
| psed time 🛛 0 seconds (30351 traces, 37 MB).              | * |
|                                                           |   |
| Parameter 'Tstep' isn't found in the 'Task.ini' file.     | = |
| Parameter 'ThDensity' isn't found in the 'Task.ini' file. |   |
| Parameter 'PhDensity' isn't found in the 'Task.ini' file. |   |
| 10% (Overall: 28%) - 214 of 1920. 378586:30:19 elapsed.   |   |
| 20% (Overall: 36%) - 427 of 1920. 378586:30:19 elapsed.   |   |
| 30% (Overall: 44%) - 640 of 1920. 378586:30:19 elapsed.   |   |
| 40% (Overall: 52%) - 854 of 1920. 378586:30:20 elapsed.   |   |
| 50% (Overall: 60%) - 1067 of 1920. 378586:30:20 elapsed.  |   |
| 60% (Overall: 68%) - 1280 of 1920. 378586:30:21 elapsed.  |   |
| 70% (Overall: 76%) - 1494 of 1920. 378586:30:21 elapsed.  |   |
| 80% (Overall: 84%) - 1707 of 1920. 378586:30:22 elapsed.  |   |
| 90% (Overall: 92%) - 1920 of 1920. 378586:30:22 elapsed.  |   |
| 10% (Overall: 2%) - 1 of 2. 378586:30:22 elapsed.         |   |
| 20% (Overall: 4%) - 1 of 2. 378586:30:22 elapsed.         |   |
| 30% (Overall: 6%) - 1 of 2. 378586:30:22 elapsed.         |   |
| 40% (Overall: 8%) - 1 of 2. 378586:30:22 elapsed.         |   |
| 50% (Overall: 10%) - 1 of 2. 378586:30:22 elapsed.        |   |
| 60% (Overall: 12%) - 1 of 2. 378586:30:22 elapsed.        |   |
| 70% (Overall: 14%) - 1 of 2. 378586:30:23 elapsed.        |   |
| 80% (Overall: 16%) - 1 of 2. 378586:30:23 elapsed.        |   |
| 90% (Overall: 18%) - 1 of 2. 378586:30:23 elapsed.        |   |
| 100% (Overall: 20%) - 1 of 2. 378586:30:23 elapsed.       |   |
|                                                           |   |

![](_page_10_Figure_0.jpeg)

![](_page_11_Picture_0.jpeg)

#### Interval Velocity 3D Cube.

![](_page_12_Picture_0.jpeg)

#### Defined geological surfaces.

![](_page_13_Picture_0.jpeg)

Example of 3D surface illumination for picked shot and geological surface using 3D Ray-Tracing calculations.

## **3D Ray-tracing Wavefront Reconstruction**

![](_page_14_Figure_1.jpeg)

With *arrow* is shown reflecting horizon; *a*), *b*) *c*) incoming wavefront; *d*) reflected wavefront